## IMPORTAR DE SKETCHUP A BLENDER

Para importar de SketchUp a Blender existen dos métodos: "Simple kmz" y "Google Earth 4 format".

Empezaré con "Simple kmz", que aunque un poco más largo, es el que mejor resultados me ha dado.

## SIMPLE KMZ

- Bajar e instalar SketchUp desde http://sketchup.google.com/intl/es/
- Bajar el <u>plug-in para importar de .kmz a Blender</u> de la página de Jmsoler.

| Blender, suite graphique 3d : kmz/kml import |                                                                                                    |                           |  |
|----------------------------------------------|----------------------------------------------------------------------------------------------------|---------------------------|--|
| Livre en français                            |                                                                                                    |                           |  |
| Apprenez, pratiquez, créez                   | Blender                                                                                                    |                           |  |
|                                              | Python<br>Import KMZ/KML,                                                                                                    |                           |  |
| <u> </u>                                     | Google Earth 3 only                                                                                                    |                           |  |
| <b>Q</b>                                     | with Modules Mesh and NMesh<br>(french version)                                                                                                    |                           |  |
| Blender Starter Kit                          | Début Index                                                                                                    |                           |  |
| Forum                                        | précédentScript Python                                                                                                    | Spot and lamp <u>Next</u> |  |
| FAQ                                          |                                                                                                    |                           |  |
| Lexique                                      | The Filld function                                                                                                    |                           |  |
| Didacticiels                                 | The Google Earth file format                                                                                                    |                           |  |
| Blender2KT                                   | To create meshes with Mesh modules and fill (updated : 2007/09/11)<br>To create meshes with NMesh module but with faked fills function (undated : 2006/05/25) |                           |  |
| Débuter                                      | To create mesnes wan amesn moune out with laked hing function (updated : 2000/03/23)                                                                          |                           |  |

En concreto bajaremos la última versión <u>version</u> = "0.1.9k, september, 11th, 2007"

- Copiar el script en la carpeta de scripts de Blender.

Si has instalado el programa de maner predeterminada deberá estar en

C:\Archivos de programa\BlenderFoundation\Blender\.blender\scripts

(en mi caso la tengo directamente en C:\Archivos de programa\ Blender\.blender\scripts)

- Ahora bajaremos cualquier modelo de SketchUp, como por ejemplo esta silla de dentista de la galería <u>http://sketchup.google.com/3dwarehouse/</u>

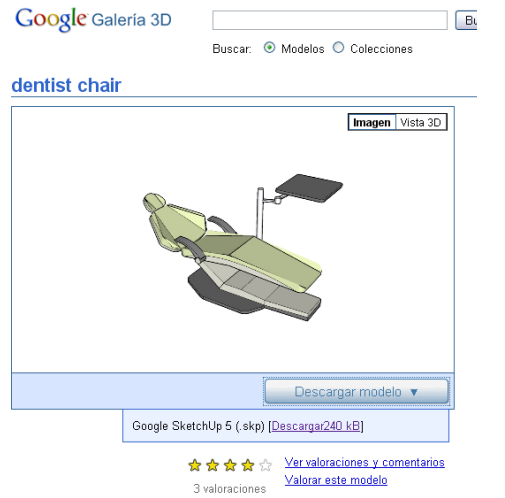

Lo descargaremos en cualquier formato de .skp (5 o 6, da igual)

- Abriremos el archivo con SketchUp y le daremos a "Archivo -> Exportar3D" y seleccionaremos formato Gogle Earth (\*.kmz)

| Exportar mode                                                    | lo                                                                                                    | ? 🔀      |
|------------------------------------------------------------------|----------------------------------------------------------------------------------------------------|----------|
| Guar <u>d</u> ar en:                                             | : 🚰 Mis documentos 💽 🔶 🖽 🖝 🖽 -                                                                                                    |          |
| Documentos<br>recientes<br>Escritorio<br>Mis documentos<br>Mi PC | <ul> <li>Adlm</li> <li>AdobeStockPhotos</li> <li>Descargas</li> <li>Fax</li> <li>GomPlayer</li> <li>Groove Workspace Templates</li> <li>Mi música</li> <li>Mis mágenes</li> <li>Mis vídeos</li> <li>My Games</li> <li>Updater</li> </ul> |          |
| Mis sitios de red                                                | Nombre: dentist chair.kmz                                                                                                    | Exportar |
|                                                                  | _ipo: Google Earth (*.kmz)                                                                                                    | Cancelar |
|                                                                  |                                                                                                    |          |

- Abrimos Blender, presionamos la tecla A (para seleccionarlo todo) y luego a la X (para borrarlo todo)

Vamos a "File -> Import - > Google Earth 3" y seleccionamos el archivo kmz que queremos

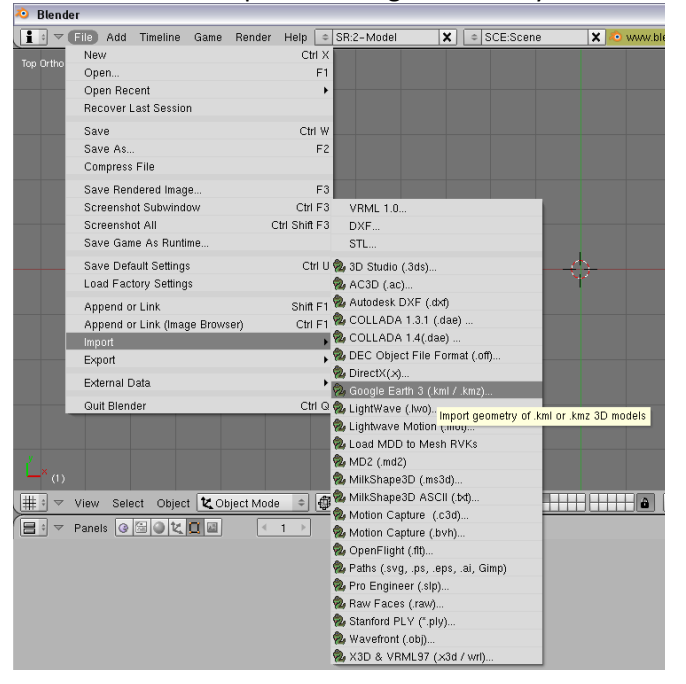

Aceptamos la ventana por defecto que nos aparece

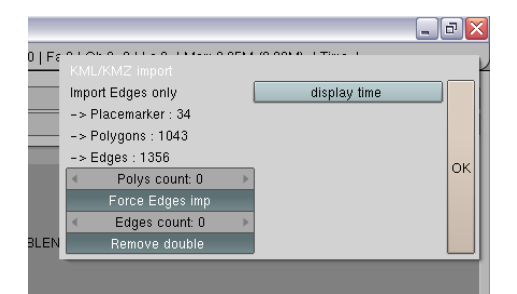

¡Ya tenemos nuestro objeto en Blender!